## Obter a Geolocalização através do iOS

Abra o aplicativo <u>Google Maps</u> no seu dispositivo iOS.

2

Na barra de pesquisa no topo da tela, digite o nome da localidade que você deseja encontrar ou toque e mantenha pressionado em qualquer lugar do mapa para selecionar uma localidade específica.

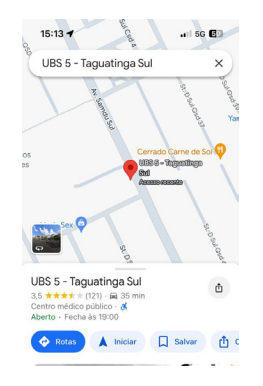

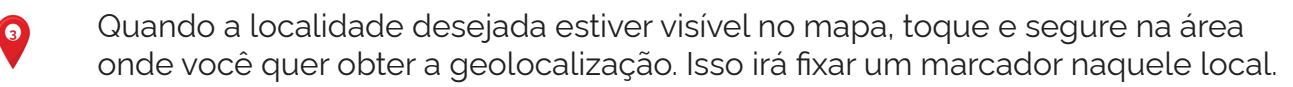

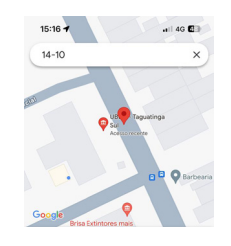

Após fixar o marcador, você verá uma caixa na parte inferior da tela com informações sobre o local, incluindo o endereço e coordenadas de latitude e longitude.

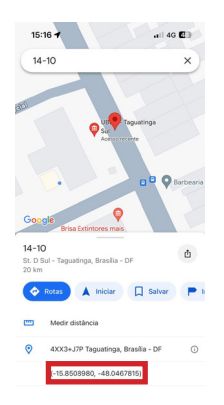

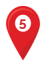

Informe a **latitude** no campo destinado a resposta no formulário.

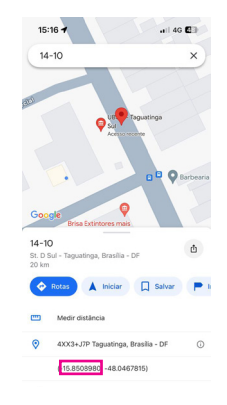

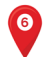

Informe a **longitude** no campo destinado a resposta no formulário.

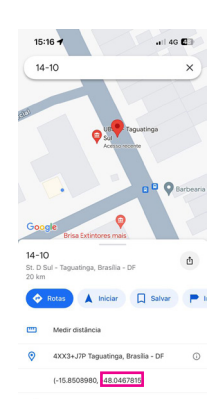